グーグルクラスルーム 保護者メールの登録方法

①下の QR コードを読み取ります。

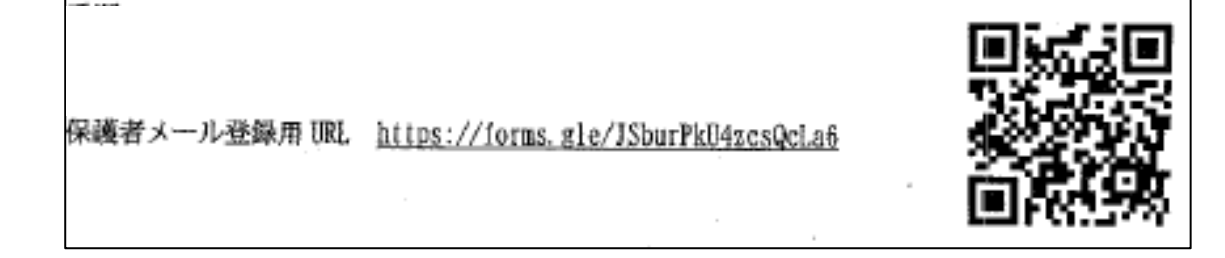

②子どもの学習クラブ(スクールタクト)のIDとパスワードを使ってログインします。

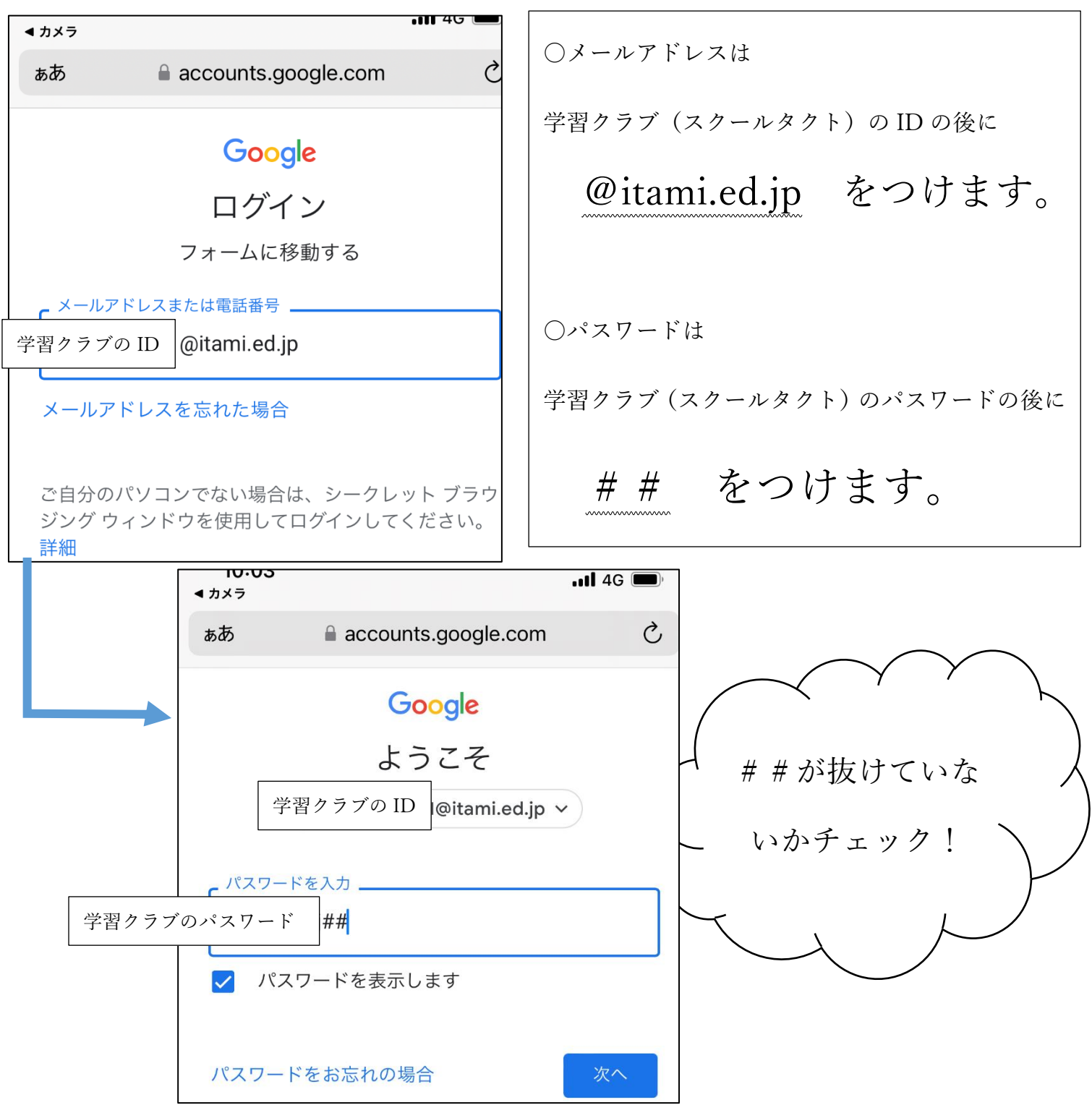

※もしこのような画面が出たら・・・

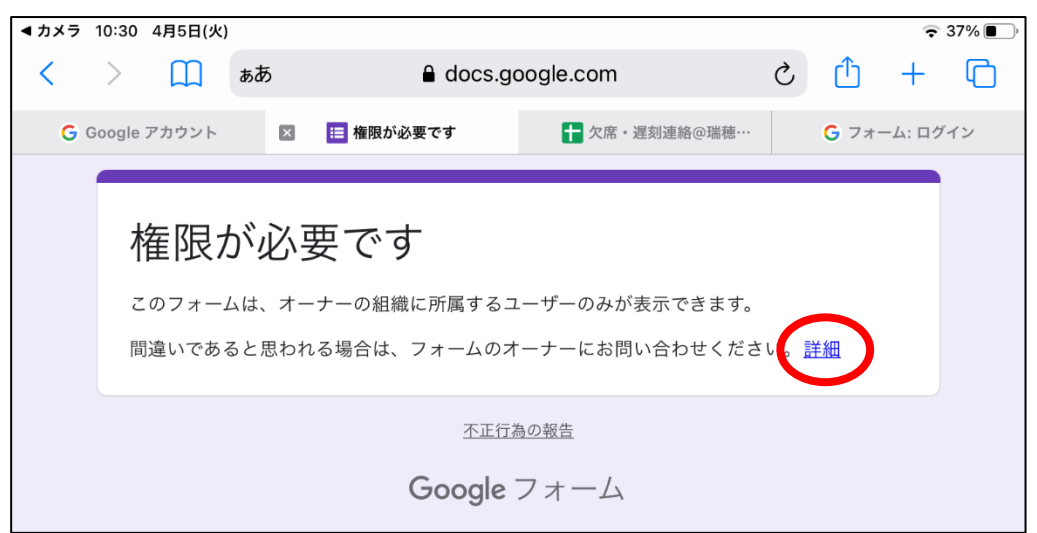

この画面が出ている原因は、グーグルのアカウントがお子様用のアカウントでは無い可能性があります。

その場合アカウントをお子様用に切り替える必要があります。

このページからアカウントを変える場合は「詳細」と書かれているところを押して、下のような画面から切り替 えます。

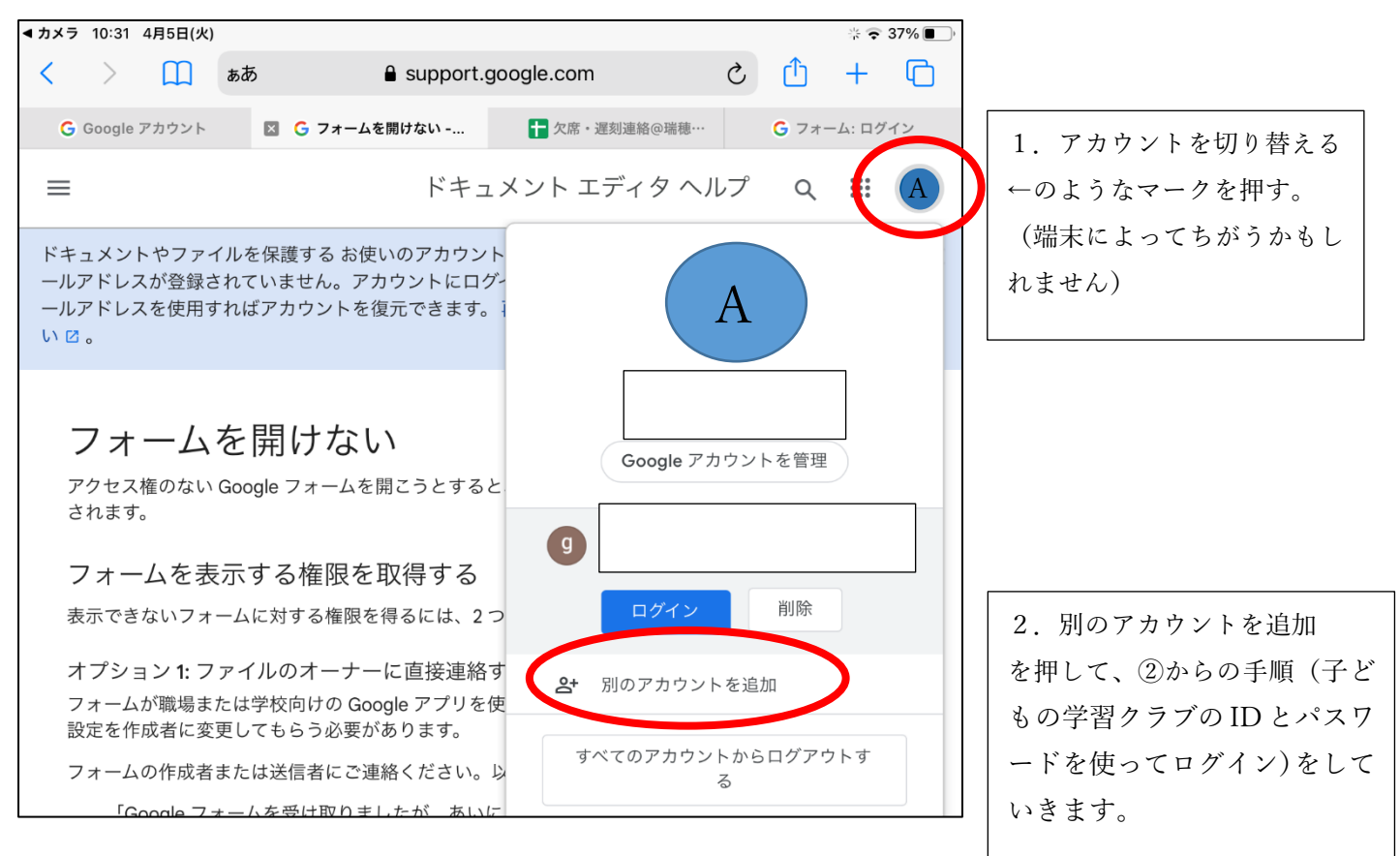

アカウントを切り替えることができましたら、もう一度 QR コードを読み取り、進めていきます。 ※アンドロイドの端末の場合、セキュリティで指紋認証を設定していただく必要があるかもしれません。

## ③メールの登録

下のような画面になりましたら、学校からの連絡を受け取りたいメールアドレスを登録していきます。 この時のメールアドレスは普段使っているメールアドレスでかまいません。

| 10:03<br>א ⊅×∋                                                                                                    |                                                                                                    | <b></b> 4G 🗩  |
|----------------------------------------------------------------------------------------------------|----------------------------------------------------------------------------------------------------|---------------|
| ぁあ                                                                                                    | docs.google.com                                                                                                    | S             |
| 12=====                                                                                                    | 老く Ⅱ 改得由建つ                                                                                                    | -             |
| 体設                                                                                                    | イメール<br>豆<br>球<br>中<br>雨<br>ノ                                                                                                    | 7-            |
| 現在ロク<br>ールをご<br>申請から<br>ります。                                                                                                    | イン頂いているアカウントの保護<br>このフォームから登録できます。<br>5登録完了までは最大2週間要する                                                                                                    | 蒦者のメ<br>うことがあ |
| メールア<br>申請をま<br>★誤った<br>れてしま                                                                                                    | イドレスの誤りがないように十分注<br>S願いいたします。<br>Eメールアドレスを登録されると言<br>Sいます★                                                                                                    | 主意して<br>呉配信さ  |
| <登録解<br>登録完了<br>ます。<br><u>https://f</u>                                                                                                    | ¥除方法><br><sup>*</sup> 後に下記のフォームから解除申言<br>f <mark>orms.gle/TFhfZ5BuRJKbextn7</mark>                                                                                    | 青ができ          |
| <注意><br>申請は1<br>2回目以<br>が受付て                                                                                                    | ▶<br>アカウントで1回のみしかできき<br>{降の申請はフォームから送信は <sup>~</sup><br>ぎまませんのでご了承ください。                                                                                               | ません。<br>できます  |
|                                                                                                    |                                                                                                    |               |
| 回答を入力                                                                                                    |                                                                                                    |               |
| <ul> <li>登録したン</li> <li>*</li> <li>本フォームで</li> <li>への一斉連絡</li> <li>で利用を行い</li> <li>合を除き、本</li> <li>第三者に同示</li> <li>ある場合(2)</li> </ul>                                                                                                    | メールアドレスの取り扱いについて<br>「収集したメールアドレスは、学校から保護者<br>を目的とし、その目的の違成に必要な範囲内<br>まず。また、(1)~(5)のいづれかの場<br>にフォームを通じて収集したメールアドレスを<br>・提供いたしません。(1) ご本人の同意が<br>2) 人の生命・身体または財産の保護のため必 | -             |
| <ul> <li>していたいでは、</li> <li>していたいでは、</li> <li>していたいで</li></ul> | かって、ご本人の同意を得ることが困難である<br>300機関もしくは地方公共団体またはその委託<br>で法令の定める事務を遂行することに対して協<br>なる場合であって、ご本人の同意を得ること<br>務の遠式に必要な範囲内において、業務委託<br>は提供する場合(5)その他法令等に基づき<br>る開示または提供が許される場合   |               |
| ■上記のす。                                                                                                    | D内容について同意し、申請を行いま                                                                                                    |               |
| 送信<br>Google                                                                                                    | 77-650                                                                                                    |               |
| 取                                                                                                    | り扱いについて確認し                                                                                                    | /             |
| $\sum_{\tau}$                                                                                                    | いただき、同意して送信                                                                                                    |               |